# Outlook Web メールログイン手順

ログインには **[メールアドレス]** および **[パスワード]** が必要です。不明な場合は P3 をご参照ください。 複数のメール(代表メールと個人メール)を利用される場合は、手順が異なります。 **「Outlook Web メールログイン手順(複数メール)」**をご参照ください。

## 1) Web メールヘログインする

1-1) Web ブラウザ(Edge)のアドレスバーに以下 URLを入力し、Enter キーを押します。

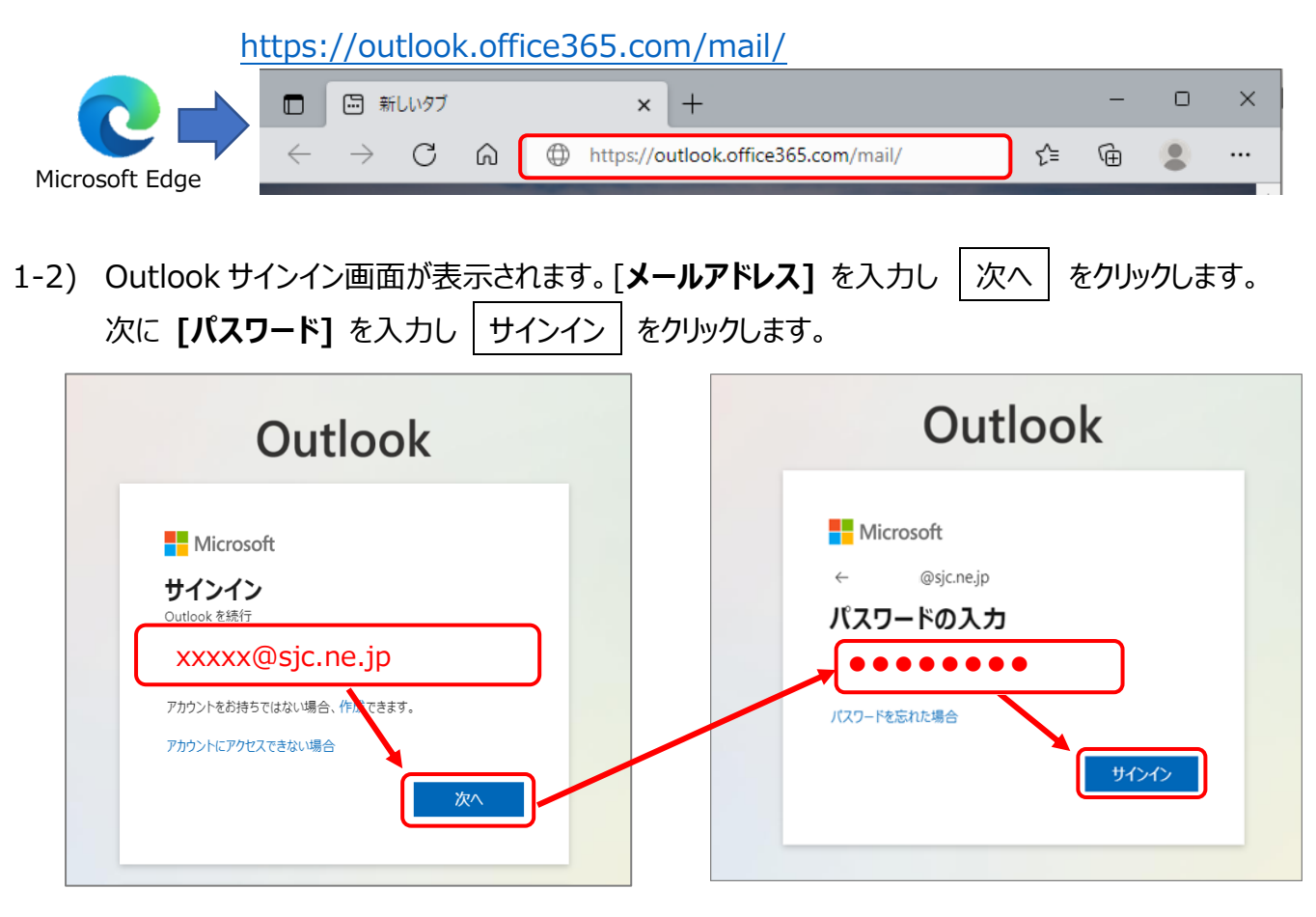

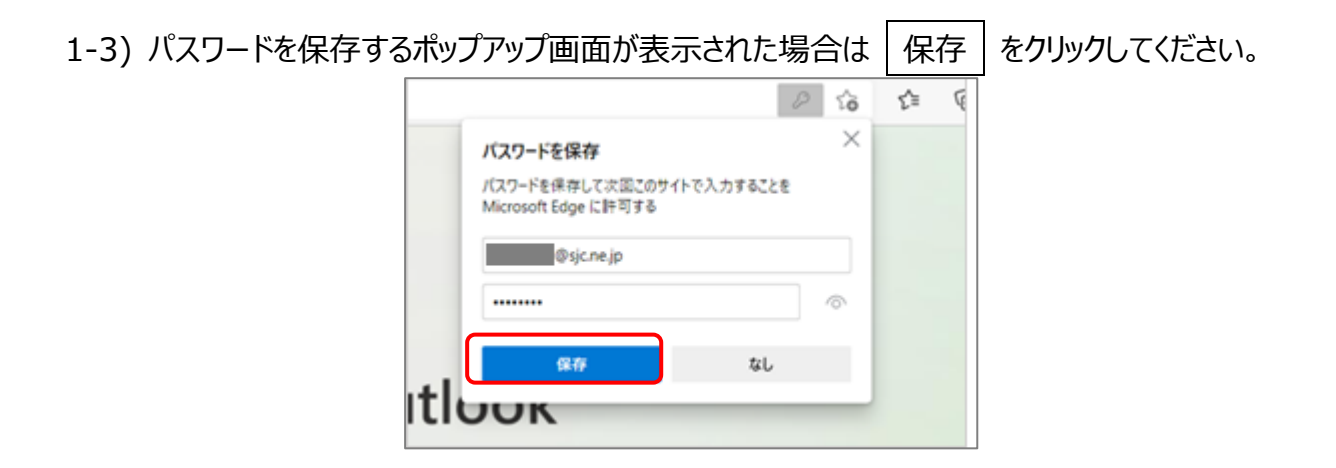

シルバーネットワーク事務局 <Outlook Web メール ログイン手順>

1-3) サインインの状態を維持しますか?画面が表示された場合はチェックを入れて はい をクリックします。

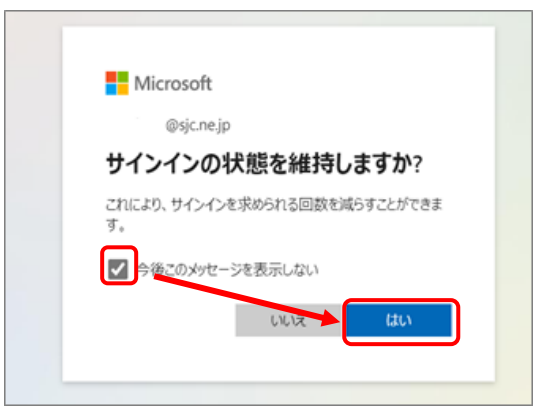

1-4) このメールは、Microsoftの複数のアカウントで使われているようです。どのアカウントを使いますか? 画面が表示された場合は、「職場または学校アカウント」を選択してください。

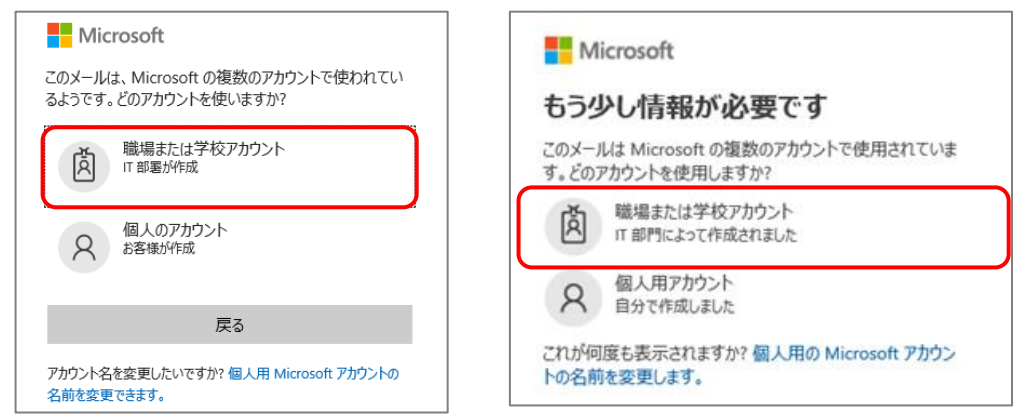

1-5) Outlook Web メール画面が表示されます。

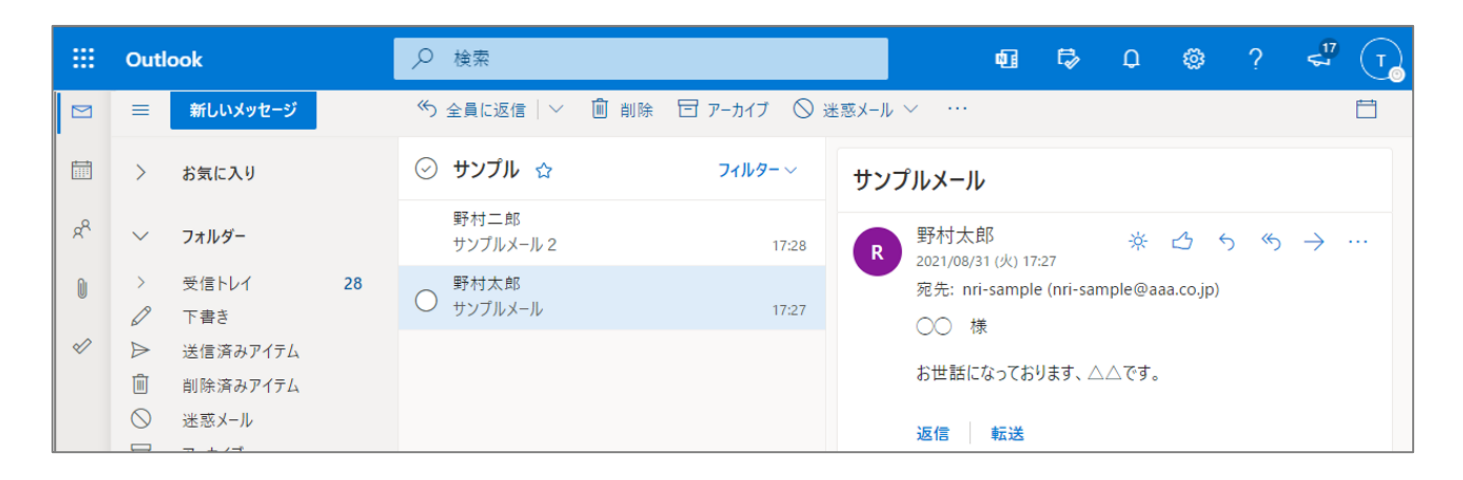

※既定の電子メールハンドラーとして設定するメッセージが表示された場合は、「今すぐ試す」を選択してください。 メールリンクをクリックで Web メールが開かれるようになります。

| <br>Outlook |          | ,♀ 検索                                          |               |       | đ     | ₽  | Q     | ۵   | ? | < <sup>17</sup> | T        |
|-------------|----------|------------------------------------------------|---------------|-------|-------|----|-------|-----|---|-----------------|----------|
|             | お使いのブラウザ | -では、Outlook on the web を既定の電子メール ハンドラーとして設定するこ | とがサポートされています。 | 今すぐ試す | 後で確認す | する | 今後表示し | しない |   |                 | $\times$ |
|             |          |                                                |               |       |       |    |       |     |   |                 |          |

— 以上で Outlook Web メールログイン手順は終了です ——

## FAQ くよくあるご質問>

### Q1. パスワードが不明な場合はどうすれば良いですか?

Edge で Google Web メールのパスワードを保存している場合は以下の方法でご確認いただけます。

※パスワードが保存されていない、もしくは確認したパスワードでログインできない場合は シルバーネットワーク事務局までお問合せください。

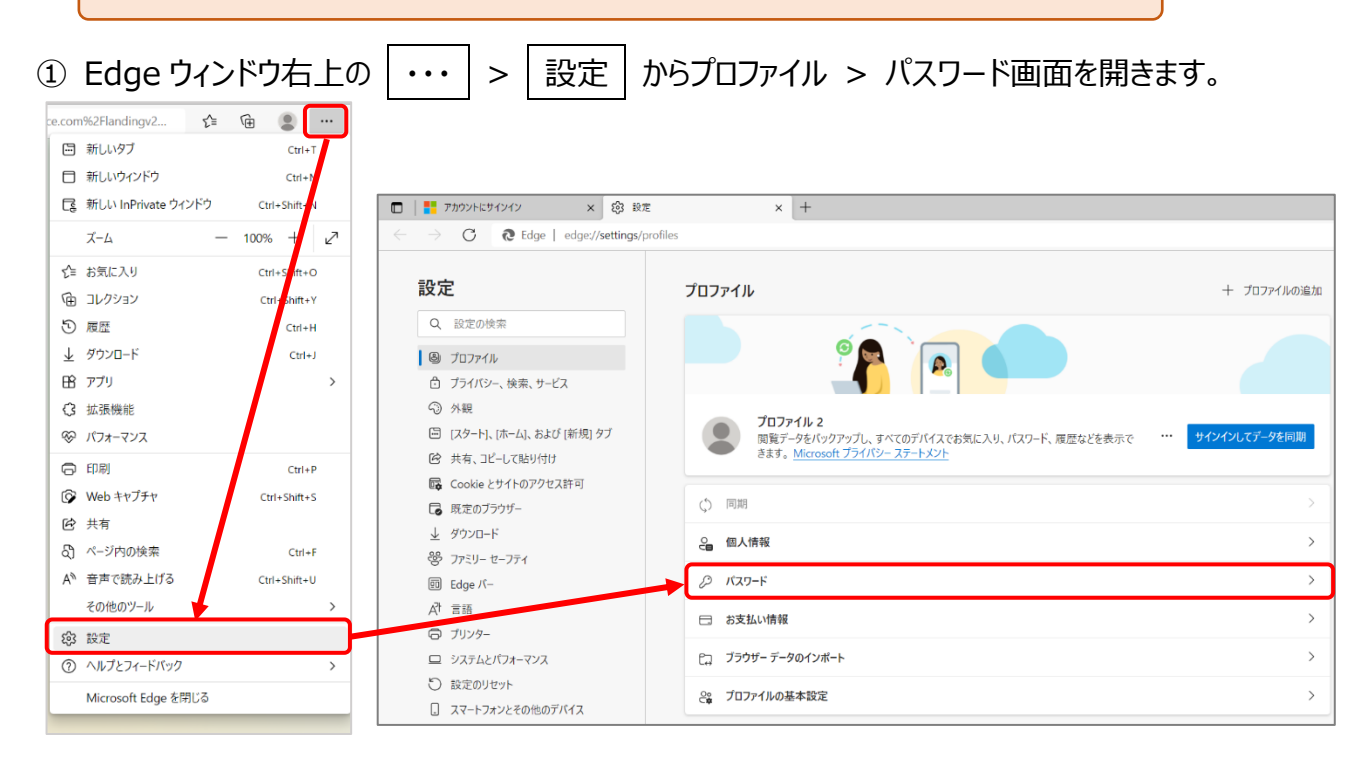

②「保存されたパスワード」からサイト名 | account.google.com | を探します。

| 設定                                                                                                    | <ul> <li>         ・ プロファイル / パスワード         <ul> <li>Q 検索パスワード         </li> </ul> </li> </ul>                                                                                                    | き索パスワード |  |
|----------------------------------------------------------------------------------------------------|----------------------------------------------------------------------------------------------------|---------|--|
| Q、 設定の検索                                                                                                    | パスワードの保存を提案                                                                                                    |         |  |
| 🕲 วีนวิทิศาม                                                                                                    | Microsoft Edge にパスワードの保存を許可し、セキュリティで保護された状態に保ちます                                                                                                    |         |  |
| <ul> <li>☆ フライバシー、検索、サービス</li> <li>◇ 外観</li> <li>□ (スタート)、(ホーム)、および (新規) タブ</li> <li>※ 共有、コピーして貼り付け</li> <li>□ Cookie とサイトのアクセス許可</li> <li>□ 既定のフラウザー</li> <li>↓ ダウンロード</li> <li>※ ファミリー セーフティ</li> </ul> | サインイン:         ● 自動的に確認する<br>これが選択されている場合、オートフィルを使用して Web サイトにサインインするときにパスワードを入力する必要はありません。         ● デバイスパスワードを使うと<br>これを選択した場合、Web サイトでパスワードを自動入力する前に、デバイスのパスワードを入力する必要があります。詳細情報<br>閲覧セッションごとに 1 回アクセス許可を要求する ◇         パスワードフィードトに「パスワードを表示する」ボタンを表示する |         |  |
| 回 Edge バー △7 言語                                                                                                    | このボタンを選択すると、入力した内容が表示されます。一部のサイトでは、この設定が上巻きされている場合があります                                                                                                    |         |  |
| ー ブリンター<br>ー システムとパフォーマンス                                                                                                    | オンライン リークでパスワードが見つかったときにアラートを表示する<br>Edge に保存されているパスワードは、公開されている資格情報の既知のリポジトリと照らし合わせて確認され、一致するものが見つかった場合は、警告が表示<br>されます。詳細情報                                                                                                    | •       |  |
| <ul> <li>設定のリセット</li> <li>スマートフォンとその他のデバイス</li> <li>アクセシビリティ</li> </ul>                                                                                                    | 強力なパスワードを推奨する<br>パスワードの同局とパスワードの保存機能が両方ともオンに設定されていると、パスワード候補の現素機能が有効になります                                                                                                    |         |  |
| <b>@</b> Microsoft Edge について                                                                                                    | <b>保存されたパスワード</b><br>パスワードが保存されて 34。(20 再利用、弱 23)                                                                                                    |         |  |
|                                                                                                    | 並べ替え: Web サイト (A-Z) 〜 表示中: すべて 〜 正常性の表示                                                                                                    |         |  |

③ パスワードを確認したいメールアドレスであることを確認し、 <sup>⑦</sup> のアイコンをクリックします。

| <b>保存されたパスワード</b><br>パスワードが保存されて 34。(20 再利用、器 23) |      |
|---------------------------------------------------|------|
| 並べ替え: Web サイト (A-Z) 🗸 表示中: すべて 🗸 正常性の             | 表示 💽 |
| accounts.google.com sample@sjc.ne.jp ·····        |      |

④ Windows セキュリティ認証画面が表示されます。
 PC 起動時に入力する Windows ログオンのパスワードを入力して OK をクリックします。

| ]アクセス許可を要求する 🗸                                                                              |                                                        |                                     |
|---------------------------------------------------------------------------------------------|--------------------------------------------------------|-------------------------------------|
| Windows セキュリティ<br>表示する) Microsoft Ec<br>様示されま<br>Microsoft Edge で<br>は、Windows パス<br>聞されている | メ<br>ge<br>パスワードを表示しようとしています。これを許可するに<br>フードを入力してください。 | 注)Webメールのパスワードではありません。<br>(例:sl8 等) |
| が両方とも><br>が両方とも><br>その他<br>■ 22 00                                                          | ・<br>・・・<br>・・・<br>・・・<br>・・・                          |                                     |
| 認証に成功すると、パス'<br>保存されたパスワードがヨ                                                                | フード列の ●●●… と詞<br>長示されます。                               | 表示されていた箇所に                          |
| accounts.google.com                                                                         | sample@sjc.ne.jp                                       | <password> ~</password>             |

(5)

#### Q2. Web メールへのショートカットの作成方法を教えてください

Outlook Web メールを開いた状態で、

アドレスバーの左側にある 💼 をクリックしながらデスクトップまでドラッグします。

|                   |                                     | - |
|-------------------|-------------------------------------|---|
| Carders           |                                     |   |
| 🔲 💁 X-Ju - Outbok | × +                                 |   |
|                   | nttps://outlook.office365.com/mail/ | _ |
| III Outlook       | ▶ 検索                                |   |
| ■ 三 新しいメッセージ      | ○ すべて既読にする う 元に戻す                   |   |
|                   | ● 優先 その他 フィルター~                     |   |